## การระบุข้อมูลสำหรับการแสดงรายงาน และ Export เป็น Excel file (Spreadsheet)

1. ใส่ T-CODE : ME5A จะปรากฎหน้าจอ List Display of Purchase Requisitions ตามภาพ

| 면 <u>P</u> rogram <u>E</u> dit <u>G</u> oto System <u>H</u> elp |                   |                  |           |                        |
|-----------------------------------------------------------------|-------------------|------------------|-----------|------------------------|
| Ø 🔹 🗸 🖌 🖉                                                       | 😪   🖴 🛗 🛗   🏖 🖆 ; | 1 41   🛒 🗾   🕜 📭 |           |                        |
| List Display of Purchase Requis                                 | tions             |                  |           |                        |
| 🕒 🎦 📜 3 active 🖿                                                |                   |                  |           |                        |
| Purchase requisition                                            | [ <b></b> ]⊅      | to               | <b>P</b>  |                        |
| Purchasing group                                                |                   | to               | <b>_</b>  |                        |
| Material                                                        |                   | to               |           |                        |
| Material group                                                  |                   | to               | <b>*</b>  |                        |
| Requirement tracking number                                     |                   | to               | <b>\$</b> |                        |
| Scope of List                                                   | A                 |                  |           |                        |
| Plant                                                           | 1010              | to 2010          | <b></b>   |                        |
| Document Type                                                   |                   | to               | <b></b>   |                        |
| Item Category                                                   |                   | to               | <b></b>   |                        |
| Account Assignment Category                                     |                   | to               | <b></b>   |                        |
| Delivery Date                                                   |                   | to               | <b>-</b>  |                        |
| Release Date                                                    |                   | to               | <b></b>   |                        |
| Materials Planner/Controller                                    |                   | to               |           |                        |
| Processing Status                                               |                   | to               | <b></b>   |                        |
| Fixed Vendor                                                    |                   | to               |           |                        |
| PReq. processing state                                          |                   | to               | <b>-</b>  |                        |
| Blocking indicator                                              |                   | to               | <b>-</b>  |                        |
| Requisitioner                                                   |                   |                  |           |                        |
| Short Text                                                      |                   |                  |           |                        |
| Sort Indicator                                                  | 1                 |                  |           |                        |
| Assigned Purchase Requisitions                                  |                   |                  |           |                        |
| Closed Requisitions                                             |                   |                  |           |                        |
| ✓ "Partly Ordered" Requisitions                                 |                   |                  |           | -                      |
|                                                                 |                   | SAP              |           | ME5A 👻 mu-sapmup02 INS |
| 🔊 🧭 🗣 🚞 💽                                                       | 3 👩 🚺             |                  |           | EN 🔺 💽 🛱 🕪 12:41       |

#### 2. เลือกDynamic Selections

| 다 <u>P</u> rogram <u>E</u> dit <u>G</u> oto System <u>H</u> elp |                   |               |           |                                       |
|-----------------------------------------------------------------|-------------------|---------------|-----------|---------------------------------------|
| Ø 🔄 🗸 🖌                                                         | 😪   🖵 🛗 👪   🎝 🏠 🕰 | ) 🕄 🔣 🛃   🚱 📑 |           |                                       |
| List Display of Purchase Requise                                | itions            |               |           |                                       |
| 🕀 🔁 📃 active 🗷                                                  |                   |               |           |                                       |
| Purchase requisition                                            |                   | to            | <b></b>   | *                                     |
| Purchasing group                                                |                   | to            | <b></b>   |                                       |
| Material                                                        |                   | to            |           |                                       |
| Material group                                                  |                   | to            | <b></b>   |                                       |
| Requirement tracking number                                     |                   | to            | <b></b>   |                                       |
| Scope of List                                                   | A                 |               |           |                                       |
| Plant                                                           | 1010              | to 2010       | <b></b>   |                                       |
| Document Type                                                   |                   | to            | <b></b>   |                                       |
| Item Category                                                   |                   | to            | <b>•</b>  | i i i i i i i i i i i i i i i i i i i |
| Account Assignment Category                                     |                   | to            | <b></b>   |                                       |
| Delivery Date                                                   |                   | to            | <b>•</b>  |                                       |
| Release Date                                                    |                   | to            | <b>-</b>  |                                       |
| Materials Planner/Controller                                    |                   | to            | =         |                                       |
| Processing Status                                               |                   | to            | <b>•</b>  |                                       |
| Fixed Vendor                                                    |                   | to            | <b>+</b>  |                                       |
| PReq. processing state                                          |                   | to            | <b>\$</b> |                                       |
| Blocking indicator                                              |                   | to            | <b>•</b>  |                                       |
| Requisitioner                                                   |                   |               |           |                                       |
| Short Text                                                      |                   |               | ]         |                                       |
| Sort Indicator                                                  | 1                 |               |           |                                       |
| ✓Assigned Purchase Requisitions                                 |                   |               |           |                                       |
| Closed Requisitions                                             |                   |               |           |                                       |
| ✓ "Partly Ordered" Requisitions                                 |                   |               |           | <b>.</b>                              |
|                                                                 |                   | SAP           |           | ME5A 🕶 mu-sapmup02 INS                |
| 🚱 🥝 😤 🚞 🖸 🔇                                                     | ) 🕺 🗾 🛯           |               |           | EN 🔺 💽 🛄 🌒 12:43<br>24/8/2554         |

3. ปรากฎ Folder ที่หน้าจอ List Display of Purchase Requisitions ให้เลือก Folder Purchase Requisition

| <u>Program Edit G</u> oto System <u>H</u> elp                    |                     |               |           |                                       |
|------------------------------------------------------------------|---------------------|---------------|-----------|---------------------------------------|
| 🖉 💽 🗸 🖌 🖉                                                        | 😡 i 🗅 Hi Ki ka ta 🕰 | 😂   🐹 🗾   🚱 📭 |           |                                       |
| List Display of Purchase Requise                                 | itions              |               |           |                                       |
| (b) (b) (b)                                                      |                     |               |           |                                       |
|                                                                  |                     |               |           |                                       |
|                                                                  |                     |               |           | *                                     |
| Purchase Requisition     Purchase Requisition Account Assignment |                     |               |           | 55                                    |
| Purchase requisition                                             |                     | to            | <b>\$</b> |                                       |
| Purchasing group                                                 |                     | to            | \$        |                                       |
| Material                                                         |                     | to            | <b>\$</b> |                                       |
| Material group                                                   |                     | to            | <b></b>   |                                       |
| Requirement tracking number                                      |                     | to            | <b>\$</b> |                                       |
| Scope of List                                                    | A                   |               |           |                                       |
| Plant                                                            | 1010                | to 2010       | <b>\$</b> |                                       |
| Document Type                                                    |                     | to            | \$        |                                       |
| Item Category                                                    |                     | to            | <b>P</b>  |                                       |
| Account Assignment Category                                      |                     | to            | <b>+</b>  |                                       |
| Delivery Date                                                    |                     | to            |           |                                       |
| Release Date                                                     |                     | to            |           |                                       |
| Materials Planner/Controller                                     |                     | to            | <b>P</b>  | · · · · · · · · · · · · · · · · · · · |
|                                                                  |                     | SAP           |           | ME5A 💙 mu-sapmup02 INS                |
| 🚳 🧭 😤 🚞 🔇                                                        | 8 🗾 🕾               |               |           | EN 🔺 💽 🏪 🌒 12:48                      |

#### 4. ค้นหา Item Release Indicator

| 다 <u>P</u> rogram <u>E</u> dit <u>G</u> oto S <u>y</u> stem <u>H</u> elp |               |                   |                              |     |
|--------------------------------------------------------------------------|---------------|-------------------|------------------------------|-----|
| Ø 💽 🗸 📕 Ø                                                                | 😵   📮 H H   🖏 | 12 43   🐹 🗾   🚱 📑 |                              |     |
| List Display of Purchase Requis                                          | sitions       |                   |                              |     |
| 🕒 🔁 📜 🗖                                                                  |               |                   |                              |     |
|                                                                          |               |                   |                              | *   |
|                                                                          | •             |                   |                              | *** |
| Purchase requisition                                                     |               | to                |                              |     |
| Purchasing group                                                         |               | to                |                              |     |
| Material group                                                           |               | to                | <b>\$</b>                    |     |
| Requirement tracking number                                              |               | to                | •                            |     |
| Scope of List                                                            | A             |                   |                              |     |
| Plant                                                                    | 1010          | to 2010           | \$                           |     |
| Document Type                                                            |               | to                | \$                           |     |
| Item Category                                                            |               | to                | \$                           |     |
| Account Assignment Category                                              |               | to                | \$                           |     |
| Delivery Date                                                            |               | to                | \$                           |     |
| Release Date                                                             |               | to                | ¢                            |     |
| Materials Planner/Controller                                             |               | to                | ¢                            | -   |
|                                                                          |               | SAP               | ME5A 🏲 mu-sapmup02 INS       |     |
| 🚱 🥝 条 🚞 🖸 🔇                                                              | 3 🕵 📢         |                   | EN 🔺 🖸 江 🌗 12:51<br>24/8/251 | 54  |

5. Double Click ที่ Item Release Indicator จะปรากฎหน้าต่าง Dynamic Selections

| 면 <u>P</u> rogram <u>E</u> dit <u>G</u> oto System <u>H</u> elp                                                                                                    |                 |                                            |              |        |                        |
|----------------------------------------------------------------------------------------------------|-----------------|--------------------------------------------|--------------|--------|------------------------|
| Ø 🔄 🗸 🗐 🖉 🧐                                                                                                    | a   🗅 M M   🍋 ( | P 🖓 🎝   🛒 🗾   🕜 📑                          |              |        |                        |
| List Display of Purchase Requisit                                                                                                    | tions           |                                            |              |        |                        |
| 🕀 🔁 📜 短                                                                                                    |                 |                                            |              |        |                        |
| Purch, Doc. Category                                                                                                    |                 | Dynamic selections<br>Purchase Requisition |              |        | *                      |
| In Purch. Use: Category     In Control indicator     In Deletion Indicator     In Decessing status     In Creation Indicator     In Release indicator     In Release status     In Release status     In Release Strategy     In Purchasing Group | 4               | L Release indicator                        |              | •      | ÷                      |
| Purchase requisition                                                                                                    |                 | to                                         | <b>\$</b>    |        |                        |
| Purchasing group                                                                                                    |                 | to                                         | <b></b>      |        |                        |
| Material                                                                                                    |                 | to                                         |              |        |                        |
| Material group                                                                                                    |                 | to                                         | <b>-</b>     |        |                        |
| Requirement tracking number                                                                                                    |                 | to                                         | <b>\$</b>    |        |                        |
| Scope of List                                                                                                    | A               |                                            |              |        |                        |
| Plant                                                                                                    | 1010            | to 2010                                    | <b>-</b>     |        |                        |
| Document Type                                                                                                    |                 | to                                         | <b>-</b>     |        |                        |
| Item Category                                                                                                    |                 | to                                         | <b>P</b>     |        |                        |
| Account Assignment Category                                                                                                    |                 | to                                         | <b>P</b>     |        |                        |
| Delivery Date                                                                                                    |                 | to                                         | <b>P</b>     |        |                        |
| Release Date                                                                                                    |                 | to                                         | _ <u>₽</u> _ |        | <b>^</b>               |
| Materials Planner/Controller                                                                                                    |                 | to                                         | <b>₽</b>     | N      |                        |
|                                                                                                    |                 |                                            |              | ME5A 👻 | mu-sapmup02   INS      |
| 🚱 🤁 🍣 🚞 💽                                                                                                    |                 |                                            |              | EN 🔺   | S □ 12:55<br>24/8/2554 |

6. Click ที่ Multiple Selections

| [문 <u>P</u> rogram <u>E</u> dit <u>G</u> oto System <u>H</u> elp                                       |                 |                                                         |           |                    |                    |
|----------------------------------------------------------------------------------------------------|-----------------|---------------------------------------------------------|-----------|--------------------|--------------------|
| Ø 🚽 🖉 🖉 🖉                                                                                              | •   🖵 M K   🕸 1 | 19 🕰 😫 🔣 🔜 🖉 🖪                                          |           |                    |                    |
| List Display of Purchase Requisit                                                                      | tions           |                                                         |           |                    |                    |
|                                                                                                    |                 |                                                         |           |                    |                    |
|                                                                                                    |                 | Dynamic selections                                      |           |                    | -                  |
| Purch. Doc. Category     Doc. Category     Control Indicator     Deletion Indicator     Deletion gatus |                 | L <sup>P</sup> urchase Requisition<br>Release indicator |           | Multiple selection |                    |
|                                                                                                    | *               |                                                         |           |                    | 55                 |
| Purchase requisition                                                                                   |                 | to                                                      | <b></b>   |                    |                    |
| Purchasing group                                                                                       |                 | to                                                      | <u></u>   |                    |                    |
| Material                                                                                               |                 | to                                                      |           |                    |                    |
| Material group                                                                                         |                 | to                                                      |           |                    |                    |
| Requirement tracking number                                                                            |                 | to                                                      | <b>-</b>  |                    |                    |
| Scope of List                                                                                          | A               |                                                         |           |                    |                    |
| Plant                                                                                                  | 1010            | to 2010                                                 | <b>\$</b> |                    |                    |
| Document Type                                                                                          |                 | to                                                      | <b>_</b>  |                    |                    |
| Item Category                                                                                          |                 | to                                                      | <b></b>   |                    |                    |
| Account Assignment Category                                                                            |                 | to                                                      | <b>_</b>  |                    |                    |
| Delivery Date                                                                                          |                 | to                                                      | =         |                    |                    |
| Release Date                                                                                           |                 | to                                                      | =         |                    |                    |
| Materials Planner/Controller                                                                           |                 | to                                                      | <b>\$</b> |                    | -                  |
|                                                                                                    |                 | SAP                                                     |           | 🍃 ME5A 🍷 mu-sa     | pmup02 INS         |
| 🚳 🙆 😤 🚞 🔇                                                                                              | 8 🗾             |                                                         |           | en 🔺 🧿 🛱           | 12:56<br>24/8/2554 |

# 7. Click ที่ปุ่ม Option และเลือกค่าที่ต้องการ

| 🕼 Program Edit Goto System Help                                                                   |                               |
|---------------------------------------------------------------------------------------------------|-------------------------------|
|                                                                                                   |                               |
|                                                                                                   |                               |
| List Display of Purchase Requisitions                                                             |                               |
|                                                                                                   |                               |
|                                                                                                   |                               |
| ▶ 1 I I I I I I I I I I I I I I I I I I                                                           | -                             |
| • 🖻 Purch. (                                                                                      |                               |
| E Control     Select Single Values     Select Ranges     Exclude Single Values     Exclude Ranges |                               |
|                                                                                                   |                               |
| · Creation OSingle value                                                                          |                               |
|                                                                                                   | #                             |
| All Alecose                                                                                       |                               |
| • 🖻 Purches                                                                                       |                               |
|                                                                                                   |                               |
| Purchase requisit                                                                                 |                               |
| Participant group                                                                                 |                               |
| Material group                                                                                    |                               |
| Requirement track                                                                                 |                               |
| Scope of List                                                                                     |                               |
| Plant                                                                                             |                               |
| Document Type                                                                                     |                               |
| Item Category to 🔽                                                                                |                               |
| Account Assignment Category to                                                                    |                               |
| Delivery Date to 5                                                                                |                               |
| Release Date to P                                                                                 | *                             |
| Materiais Planner/Controller to SAD                                                               |                               |
|                                                                                                   | MESA - INU-sapmupu2 INS       |
| 🚱 🌔 🧏 📜 🖸 🔕 😥 🔠 🕮                                                                                 | EN 🔺 💽 🛱 🌒 12:58<br>24/8/2554 |

8. Click เลือก BG Assigned ( Release A3) และ Final Approved

| C Program Edit Goto System Help                                                                                                    |                                         |                               |
|----------------------------------------------------------------------------------------------------|-----------------------------------------|-------------------------------|
| Ø 💽 🗸 🗐 🖉 🚱                                                                                                    | 2 11 12 13 14 15 2 19 19 11             |                               |
| List Display of Purchase Requisition                                                                                                    | ns                                      |                               |
| Multiple Selection for Release indicato                                                                                                    | C Release Indicator (1) 6 Entries found |                               |
| Purch. i     Process     Process     Process     Release     Release     Purchase requisitit     Purchasing group     Material     Material group     Requirement track     Scope of List     Plant     Document Type     Item Category | Restrictions                            | Multiple selection            |
| Release Date                                                                                                    | 6 Entries found                         | -                             |
| Materials Planner/Controller                                                                                                    | SAP                                     | MESA V mu-sapmup02 INS        |
| 🚳 🙆 🦂 🚞 🔕                                                                                                    | 8 🗭 🖭 🖉                                 | EN 🔺 💽 🐑 🌒 13:00<br>24/8/2554 |

9. Click เลือก BG Assigned ( Release A3) และ Final Approved

| 🖙 program Edit Goto System Help                                                                                                    |                               |
|----------------------------------------------------------------------------------------------------|-------------------------------|
|                                                                                                    |                               |
| List Display of Purchase Requisitions                                                                                                    |                               |
|                                                                                                    |                               |
| Multiple Selection for Release indicator                                                                                                    | ▲<br>▼                        |
|                                                                                                    |                               |
| Process     Creatio     D Single value                                                                                                    |                               |
| • Release     • Release       • Release     • Release                                                                                                    | #                             |
| Purchase requisitie                                                                                                    |                               |
| Purchasing group                                                                                                    |                               |
| Material aroun                                                                                                    |                               |
| Requirement track                                                                                                    |                               |
| Scope of List                                                                                                    |                               |
| Plant                                                                                                    |                               |
| Document Type                                                                                                    |                               |
| Item Category to Copy (F8)                                                                                                    |                               |
| Account Assignment Category to                                                                                                    |                               |
| Delivery Date to to the second second |                               |
| Release Date to S                                                                                                    | <u>^</u>                      |
| materials Hanner/Controller to San                                                                                                    |                               |
|                                                                                                    | MESA *   mu-sapmupu2   INS    |
| 🙆 💪 🚳 🚝 🖸 S 🕵 💋 🔠 🕮                                                                                                    | EN 🔺 💽 🏪 🕪 13:04<br>24/8/2554 |

 ใน Field Scope of List ให้เลือกเป็น ALV ( เพื่อให้รายงานออกมาในรูปแบบ Excel file ) และกำหนดค่า Plan ของ ส่วนงานที่ต้องการเรียกดูรายงาน

|                                   |       | u XI   💥 🛃   😢 📲 |          |  |
|-----------------------------------|-------|------------------|----------|--|
| List Display of Purchase Requisit | tions |                  |          |  |
| 🕒 📴 🔳 active  🖻                   |       |                  |          |  |
| Purchase requisition              |       | to               | <b>•</b> |  |
| Purchasing group                  |       | to               | <u> </u> |  |
| Material                          |       | to               |          |  |
| Material group                    |       | to               | <b>_</b> |  |
| Requirement tracking number       |       | to               | <b>₽</b> |  |
| Scope of List                     | ALV   |                  |          |  |
| Plant                             | 1010  | to 2010          | <u> </u> |  |
| Document Type                     |       | to               |          |  |
| Item Category                     |       | to               | <u> </u> |  |
| Account Assignment Category       |       | to               | <b></b>  |  |
| Delivery Date                     |       | to               | <u> </u> |  |
| Release Date                      |       | to               | <b></b>  |  |
| Materials Planner/Controller      |       | to               | <b></b>  |  |
| Processing Status                 |       | to               | <b></b>  |  |
| Fixed Vendor                      |       | to               | <b></b>  |  |
| PReq. processing state            |       | to               | <b></b>  |  |
| Blocking indicator                |       | to               | <b></b>  |  |
| Requisitioner                     |       |                  |          |  |
| Short Text                        |       |                  |          |  |
| Sort Indicator                    | 1     |                  |          |  |
| Assigned Purchase Requisitions    |       |                  |          |  |
| Closed Requisitions               |       |                  |          |  |
| Partly Ordered" Requisitions      |       |                  |          |  |

# 11. ระบบจะแสดงรายงานตามรูปแบบที่เลือก

| List Display of I     |                                             |          |      |   |            |            |       |          |           |            |                     |                 |            |         |    |
|-----------------------|---------------------------------------------|----------|------|---|------------|------------|-------|----------|-----------|------------|---------------------|-----------------|------------|---------|----|
|                       |                                             |          |      | _ |            |            |       |          |           |            |                     |                 |            |         |    |
|                       | \$ () 1 4 4 4 1 4 4 4 4 4 4 4 4 4 4 4 4 4 4 |          | 2 2  |   |            |            |       |          |           |            |                     |                 |            |         |    |
| em S D I A Mate       | rial Short Text                             | Quantity | Unit | С | Deliv.Date | Matl Group | Plant | SLoc PGr | Requisnr. | TrackingNo | Des.Vendor Fix. Ver | nd. SPlt POrg A | gmt Item J | Info Re | c. |
|                       |                                             |          |      |   |            |            |       |          |           |            |                     |                 |            |         |    |
| rchase Requisition 10 | 10000001                                    |          |      |   |            |            |       |          |           |            |                     |                 |            |         |    |
| 1 B 🛛 K               | ค่าน้ำมันเชื้อเพลิง เดือน พฤษภาคม 54        | 1        | EA   | D | 20110531   | 117001     | 2010  | 01ช      |           | 124/619    |                     | 1000            |            |         |    |
| 2 B 🗌 K               | ค่าน้ำมันเชื้อเพลิง เดือน มิถุนายน 54       | 1        | EA   | D | 20110630   | 117001     | 2010  | 01ช      |           | 124/619    |                     | 1000            |            |         |    |
| 3 N 📄 K               | ค่าน้ำมันเชื้อเพลิง เดือน กรกฎาคม 54        | 1        | EA   | D | 20110731   | 117001     | 2010  | 01ช      |           | 124/619    |                     | 1000            |            |         |    |
| 4 N 🗌 K               | ค่าน้ำมันเชื้อเพลิง เดือน สิงหาคม 54        | 1        | EA   | D | 20110831   | 117001     | 2010  | 01ช      |           | 124/619    |                     | 1000            |            |         |    |
| 5 N 📄 K               | ค่าน้ำมันเชื้อเพลิง เดือน กันยายน 54        | 1        | EA   | D | 20110930   | 117001     | 2010  | 01ช      |           | 124/619    |                     | 1000            |            |         |    |
| 6 N 🗌 K               | ค่าช่อมแชมและบำรุง เดือน พคกย. 54           | 1        | EA   | D | 20110930   | S00012     | 2010  | 01ช      |           | 124/619    |                     | 1000            |            |         |    |
| rchase Requisition 10 | 1000003                                     |          |      |   |            |            |       |          |           |            |                     |                 |            |         |    |
| 1 B 📄 K               | จ้างทำคมใบมืด                               | 1        | JOB  | D | 20110930   | S00030     | 2010  | 012      |           | 125/wo2054 |                     | 1000            |            |         |    |
| rchase Requisition 10 | 1000004                                     |          |      |   |            |            |       |          |           |            |                     |                 |            |         |    |
| 1 B 🗌 K               | น้ำมันเชื้อเพลิงรถราง                       | 1        | JOB  | D | 20110930   | 117001     | 1010  | 013      |           | 125/พด2081 |                     | 1000            |            |         |    |
| rchase Requisition 10 | 1000005                                     |          |      |   |            |            |       |          |           |            |                     |                 |            |         |    |
| 1 N 🔲 K               | จ้างแปลเอกสารThaiเป็นEngเว็บม.มหิดล         | 1        | JOB  | D | 20110930   | S00030     | 2010  | 01G      |           | OP5400002  |                     | 1000            |            |         |    |
| rchase Requisition 10 | 1000006                                     |          |      |   |            |            |       |          |           |            |                     |                 |            |         |    |
| 1 N 🗌 K               | จ้างอัดภาพ 4x6นิ้ว                          | 1        | JOB  | D | 20110930   | 107002     | 2010  | 01G      |           | OP5400010  |                     | 1000            |            |         |    |
| 2 N 🔲 K               | จ้างอัดภาพ 8x10นิ้ว                         | 1        | JOB  | D | 20110930   | 107002     | 2010  | 01G      |           | OP5400010  |                     | 1000            |            |         |    |
| rchase Requisition 10 | 1000007                                     |          |      |   |            |            |       |          |           |            |                     |                 |            |         |    |
| 1 N 🗌 K               | พิมพ์นามบัตรหน้า-หลัง 230แกรม               | 6,000    | EA   | D | 20110930   | 108001     | 2010  | 01G      |           | OP5400014  |                     | 1000            |            |         |    |
| 2 B 🗌 K               | พิมพ์นามบัตรหน้าเดียว 230แกรม               | 22,737   | EA   | D | 20110930   | 108001     | 2010  | 01G      |           | OP5400014  |                     | 1000            |            |         |    |
| rchase Requisition 10 | 1000008                                     |          |      |   |            |            |       |          |           |            |                     |                 |            |         |    |
| 1 N 🗌 K               | จ้างถ่ายเอกสาร ปี2554                       | 1        | JOB  | D | 20110930   | S00023     | 2010  | 01G      |           | OP5400028  |                     | 1000            |            |         |    |
| rchase Requisition 10 | 10000011                                    |          |      |   |            |            |       |          |           |            |                     |                 |            |         |    |
| 1 B 1010              | 0639 ซองมาตรฐานพับ4 DL-BR มีตราม.มหิดล1สี   | 10,000   | EA   | D | 20110930   | 101004     | 2010  | 01G      |           | OP5400219  |                     | 1000            |            |         |    |
| •                     |                                             |          |      |   |            |            |       |          |           |            |                     |                 |            | 4       | Þ  |

## 12. เลือกมุมมอง เป็นแบบ Account Assignment

|                      | r arenabe negabiciónio                      |          |      |               |          |           |         |                      |                       |                   |             |
|----------------------|---------------------------------------------|----------|------|---------------|----------|-----------|---------|----------------------|-----------------------|-------------------|-------------|
|                      |                                             |          |      |               |          |           |         |                      |                       |                   |             |
|                      | ▓∅ੰ৶⋞७⋎∿⊪⊞ҹ                                 |          |      |               |          |           |         |                      |                       |                   |             |
| em S D IA Ma         | terial Short Text                           | Quantity | Unit | Account Assig | nment (S | hift+F12) | Loc PGr | Requisnr. TrackingNo | Des.Vendor Fix. Vend. | SPlt POrg Agmt It | em Info Rec |
|                      |                                             |          |      |               | 1        | ·         |         |                      |                       |                   |             |
| rchase Requisition 1 | 01000001                                    |          |      |               |          |           |         |                      |                       |                   |             |
| 1 B 🛛 K              | ด่าน้ำมันเชื้อเพลิง เดือน พฤษภาคม 54        | 1        | EA   | D 2011053     | l 117001 | 2010      | 01ช     | 124/619              |                       | 1000              |             |
| 2 B 🗌 K              | ค่าน้ำมันเชื้อเพลิง เดือน มิถุนายน 54       | 1        | EA   | D 20110630    | 0 117001 | 2010      | 01ช     | 124/619              |                       | 1000              |             |
| 3 N K                | ค่าน้ำมันเชื้อเพลิง เดือน กรกฎาคม 54        | 1        | EA   | D 2011073     | 117001   | 2010      | 01ช     | 124/619              |                       | 1000              |             |
| 4 N 🗌 K              | ค่าน้ำมันเชื้อเพลิง เดือน สิงหาคม 54        | 1        | EA   | D 2011083     | 117001   | 2010      | 01ช     | 124/619              |                       | 1000              |             |
| 5 N 📄 K              | ค่าน้ำมันเชื้อเพลิง เดือน กันยายน 54        | 1        | EA   | D 20110930    | 0 117001 | 2010      | 01ช     | 124/619              |                       | 1000              |             |
| 6 N 🗌 K              | ค่าช่อมแชมและบำรุง เดือน พคกย. 54           | 1        | EA   | D 20110930    | S00012   | 2010      | 01ช     | 124/619              |                       | 1000              |             |
| rchase Requisition 1 | 01000003                                    |          |      |               |          |           |         |                      |                       |                   |             |
| 1 B 📄 K              | จ้างทำคมใบมีด                               | 1        | JOB  | D 20110930    | S00030   | 2010      | 012     | 125/พด2054           |                       | 1000              |             |
| rchase Requisition 1 | 01000004                                    |          |      |               |          |           |         |                      |                       |                   |             |
| 1 B 🗌 K              | น้ำมันเชื้อเพลิงรถราง                       | 1        | JOB  | D 20110930    | 0 117001 | 1010      | 013     | 125/พด2081           |                       | 1000              |             |
| rchase Requisition 1 | 01000005                                    |          |      |               |          |           |         |                      |                       |                   |             |
| 1 N 🔲 K              | จ้างแปลเอกสารThaiเป็นEngเว็บม.มหิดล         | 1        | JOB  | D 2011093     | D S00030 | 2010      | 01G     | OP5400002            |                       | 1000              |             |
| rchase Requisition 1 | 01000006                                    |          |      |               |          |           |         |                      |                       |                   |             |
| 1 N 🗌 K              | จ้างอัดภาพ 4x6นิ้ว                          | 1        | JOB  | D 20110930    | 0 107002 | 2010      | 01G     | OP5400010            |                       | 1000              |             |
| 2 N 📃 K              | จ้างอัดภาพ 8x10นิ้ว                         | 1        | JOB  | D 20110930    | 107002   | 2010      | 01G     | OP5400010            |                       | 1000              |             |
| rchase Requisition 1 | 01000007                                    |          |      |               |          |           |         |                      |                       |                   |             |
| 1 N 🗌 K              | พิมพ์นามบัตรหน้า-หลัง 230แกรม               | 6,000    | EA   | D 20110930    | 0 108001 | 2010      | 01G     | OP5400014            |                       | 1000              |             |
| 2 B 📄 K              | พิมพ์นามบัตรหน้าเดียว 230แกรม               | 22,737   | EA   | D 2011093     | 0 108001 | 2010      | 01G     | OP5400014            |                       | 1000              |             |
| rchase Requisition 1 | 01000008                                    |          |      |               |          |           |         |                      |                       |                   |             |
| 1 N 🗌 K              | จ้างถ่ายเอกสาร ปี2554                       | 1        | JOB  | D 20110930    | S00023   | 2010      | 01G     | OP5400028            |                       | 1000              |             |
| rchase Requisition 1 | 010000011                                   |          |      |               |          |           |         |                      |                       |                   |             |
| 1 B 🔲 10             | 100639 ซองมาตรฐานพับ4 DL-BR มีตราม.มหิดล1สี | 10,000   | EA   | D 20110930    | 0 101004 | 2010      | 01G     | OP5400219            |                       | 1000              |             |
|                      |                                             |          |      |               |          |           |         |                      |                       |                   | 4 1         |

## 13. กำหนด Change Layout ที่ต้องการ

|     | t.  | Disnla            | v of Purc    | hase Requ    | isitio  | ns      |        |        |         |    |   |           |                                       |          |      |              |            |       |         |
|-----|-----|-------------------|--------------|--------------|---------|---------|--------|--------|---------|----|---|-----------|---------------------------------------|----------|------|--------------|------------|-------|---------|
|     |     |                   |              |              |         |         |        |        | 0.0     |    |   |           |                                       |          |      |              |            |       |         |
| 8   | -   | 5 <del>7</del> 19 | 25 98 0      | 0 🗶 🖓 🕒      | 12" 449 | ш       | ■      |        | ă L     | 2  |   |           |                                       |          |      |              |            |       |         |
| m   | SA  | A Cost Ct         | WBS Elem.    | Order        | Asset S | SNo. SD | Change | Layout | (Ctrl+F | 8) | D | I A Mater | ial Short Text                        | Quantity | Unit | C Deliv.Date | Matl Group | Plant | SLoc PG |
| 1   |     | 1                 |              |              |         |         | 1      | 1      |         | _  |   |           |                                       |          |      |              |            |       |         |
| rch | nas | e Requis          | tion 1010000 | 001          |         |         |        |        |         |    |   |           |                                       |          |      |              |            |       |         |
| 1   |     | 1 C01150          | 00           | Z0100000000  |         |         |        |        |         | В  |   | K         | ค่าน้ำมันเชื้อเพลิง เดือน พฤษภาคม 54  | 1        | EA   | 20110531     | 117001     | 2010  | 011     |
| 2   |     | 1 C01150          | 00           | Z0100000000  |         |         |        |        |         | В  |   | K         | ค่าน้ำมันเชื้อเพลิง เดือน มิถุนายน 54 | 1        | EA   | 20110630     | 117001     | 2010  | 011     |
| 3   |     | 1 C01150          | 00           | Z0100000000  |         |         |        |        |         | Ν  |   | K         | ด่าน้ำมันเชื้อเพลิง เดือน กรกฎาคม 54  | 1        | EA   | 20110731     | 117001     | 2010  | 011     |
| 4   |     | 1 C01150          | 00           | Z0100000000  |         |         |        |        |         | Ν  |   | K         | ค่าน้ำมันเชื้อเพลิง เดือน สิงหาคม 54  | 1        | EA   | 20110831     | 117001     | 2010  | 011     |
| 5   |     | 1 C01150          | 00           | Z0100000000  |         |         |        |        |         | Ν  |   | K         | ค่าน้ำมันเชื้อเพลิง เดือน กันยายน 54  | 1        | EA   | 20110930     | 117001     | 2010  | 011     |
| 5   |     | 1 C01150          | 00           | Z0100000000  |         |         |        |        |         | Ν  |   | K         | ค่าช่อมแชมและบำรุง เดือน พคกย. 54     | 1        | EA   | 20110930     | S00012     | 2010  | 011     |
| ch  | nas | æ Requis          | tion 1010000 | 003          |         |         |        |        |         |    |   |           |                                       |          |      |              |            |       |         |
| 1   |     | 1 C01090          | 00           | Z0100000000  |         |         |        |        |         | В  |   | K         | จ้างทำคมใบมีด                         | 1        | JOB  | 20110930     | S00030     | 2010  | 01      |
| rch | nas | se Requis         | tion 1010000 | 004          |         |         |        |        |         |    |   |           |                                       |          |      |              |            |       |         |
| L   |     | 1 C01090          | 00           | Z0100000000  |         |         |        |        |         | В  |   | K         | น้ำมันเชื้อเพลิงรถราง                 | 1        | JOB  | 20110930     | 117001     | 1010  | 01      |
| ch  | nas | se Requis         | tion 1010000 | 005          |         |         |        |        |         |    |   |           |                                       |          |      |              |            |       |         |
| L   |     | 1 C01020          | 00           | Z0100000000  |         |         |        |        |         | Ν  |   | K         | จ้างแปลเอกสารThaiเป็นEngเว็บม.มหิดล   | 1        | JOB  | 20110930     | S00030     | 2010  | 010     |
| ch  | nas | se Requis         | tion 1010000 | 006          |         |         |        |        |         |    |   |           |                                       |          |      |              |            |       |         |
| L   |     | 1 C01020          | 00           | Z0100000000  |         |         |        |        |         | Ν  |   | К         | จ้างอัดภาพ 4x6นิ้ว                    | 1        | JOB  | 20110930     | 107002     | 2010  | 01      |
| !   |     | 1 C01020          | 00           | Z0100000000  |         |         |        |        |         | Ν  |   | K         | จ้างอัดภาพ 8x10นิว                    | 1        | JOB  | 20110930     | 107002     | 2010  | 01      |
| ch  | nas | æ Requis          | tion 1010000 | 007          |         |         |        |        |         |    |   |           |                                       |          |      |              |            |       |         |
| 1   |     | 1 C01010          | 00           | Z0100000000  |         |         |        |        |         | Ν  |   | K         | พิมพ์นามบัตรหน้า-หลัง 230แกรม         | 6,000    | EA   | 20110930     | 108001     | 2010  | 010     |
| 2   |     | 1 C01010          | 00           | Z0100000000  |         |         |        |        |         | В  |   | K         | พิมพ์นามบัตรหน้าเดียว 230แกรม         | 22,737   | EA   | 20110930     | 108001     | 2010  | 010     |
| ch  | as  | se Requis         | tion 1010000 | 008          |         |         |        |        |         |    |   |           |                                       |          |      |              |            |       |         |
| 1   |     | 1 C01040          | 00           | Z01000000000 |         |         |        |        |         | N  |   | K         | จ้างถ่ายเอกสาร ปี2554                 | 1        | JOB  | 20110930     | S00023     | 2010  | 010     |
| rch | nas | æ Requis          | tion 1010000 | 016          |         |         |        |        |         |    |   |           |                                       |          |      |              |            |       |         |
| 1   | _   | 1 C01010          | 00           | Z01000000000 |         |         |        |        |         | N  |   | K         | จ่างดูแลบ่ารุงรักษาลิขสิทธิSAP        | 1        | JOB  | 20110930     | S00011     | 2010  | 010     |
| Þ.  |     |                   |              |              |         |         |        |        |         |    |   |           |                                       |          |      |              |            |       | 4 1     |

## 14. กำหนด Change Layout ที่ต้องการ

| ♥ Lis                    | t Display of I                                                                                                    | ▼ 4 ■ C @ Purchase Requise                              | Q   □ H H   2 1 0 0 2   Ξ Z sitions                                        | 0           |                                                                               |                                          |                                          |                          |
|--------------------------|----------------------------------------------------------------------------------------------------|---------------------------------------------------------|----------------------------------------------------------------------------|-------------|-------------------------------------------------------------------------------|------------------------------------------|------------------------------------------|--------------------------|
| ाtem<br>ि                | A 🔽 🌾 🗷 🦻                                                                                                    | を (の) 泉 本 ゆ 「<br>5 Elem. Order                          | 7 🕼 阳 田 研 昭 阳 오 P<br>Crohange Layout<br>Displayed Colu Sort Order Filter 子 | View Displa | Ŷ                                                                             | la la la la la la la la la la la la la l | Group Plant                              | SLoc PGr                 |
| Purct 1 2 2              | ase Requisition 10           1         C0115000           1         C0115000           1         C0115000                                                     | Z010000001<br>Z01000000000<br>Z01000000000              |                                                                            |             | 間<br>Column Set                                                               | 70                                       | 01 2010<br>01 2010<br>01 2010            | 01ช<br>01ช<br>01ช        |
| 4<br>5<br>6              | 1 C0115000<br>1 C0115000<br>1 C0115000<br>1 C0115000                                                                                                    | Z0100000000<br>Z0100000000<br>Z01000000000              | Column Name 22<br>Release indicator 22<br>Purchase Reguisition             | Â           | Column Name Land Deliv. date(From/to)                                         | 70                                       | 01 2010<br>01 2010<br>01 2010<br>12 2010 | 011<br>011<br>011<br>011 |
| Purch<br>1<br>Purch<br>1 | ase         Requisition         10           1         C0109000         0           ase         Requisition         10           1         C0109000         0 | 2010000003<br>Z0100000000<br>2010000004<br>Z01000000000 | Item of Requisition<br>Seq. No. of Account Assgt<br>Cost Center            |             | Rental Unit<br>Lease-Out<br>Service Charge Key                                | 00                                       | 30 2010<br>01 1010                       | 012                      |
| Purch                    | ase Requisition 10<br>1 C0102000<br>ase Requisition 10                                                                                                    | 2010000000<br>Z0100000000<br>100000006                  | Earmarked Funds<br>WBS Element<br>Order<br>Asset                           |             | Settlement Unit<br>Management Contract<br>Contract Number<br>Correction items | 00                                       | 30 2010                                  | 01G                      |
| 1<br>2<br>Purct          | 1 C0102000<br>1 C0102000<br>ase Requisition 10<br>1 C0101000                                                                                                  | Z0100000000<br>Z0100000000<br>10000007<br>Z01000000000  | Subnumber<br>Sales Document<br>Sales Document Item                         | <u>^</u>    | WBS element<br>Name of Desired Vendor<br>Change ID                            | 70                                       | 02 2010                                  | 01G<br>01G               |
| 2<br>Purch               | 1 C0101000<br>1 C0101000<br>1 C0104000<br>1 C0104000                                                                                                    | Z0100000000<br>10000008<br>Z0100000000                  | L Made con ale                                                             |             | L Courseline Te diserten                                                      |                                          | 2010<br>2010<br>23 2010                  | 01G                      |
| Purch                    | ase Requisition 10                                                                                                    | 2010000016<br>Z01000000000                              | N (                                                                        | ] <b>K</b>  | จ้างดูแลบำรุงรักษาลิขสิทธิ์SAP                                                | 1 JOB 20110930 S000                      | 11 2010                                  | 01C ¥                    |
|                          |                                                                                                    |                                                         |                                                                            | SAP         |                                                                               | ME5A '                                   | • mu-sapr                                | nup02 INS                |

15. จะได้รูปแบบรายงานตามที่ต้องการ ซึ่งจะปรากฏเฉพาะค่า BG Assigned ( Release A3) และ Final Approved

| 3                                     |               | •          | ]            |          | 2 🐼      |            | 1819          | 0 🎗   🔀    | 2 6      | ) 🖪            |                                        |      |        |          |         |       |             |         |
|---------------------------------------|---------------|------------|--------------|----------|----------|------------|---------------|------------|----------|----------------|----------------------------------------|------|--------|----------|---------|-------|-------------|---------|
| List Display of Purchase Requisitions |               |            |              |          |          |            |               |            |          |                |                                        |      |        |          |         |       |             |         |
| 3                                     | 4 8 8         | 2 36 0     | <b>p</b>   2 | J 4 G    | T 4.     | <u>6</u> I | -             | 2          |          |                |                                        |      |        |          |         |       |             |         |
| el                                    | Purch.Req.    | PO         | Item         | Cost Ctr | Fund     | Funds C    | tr Func. Area | Cmmt Item  | Doc. No. | Order          | Short Text                             | Crcy | S A    | Quantity | Unit    | Plant | Σ No. PReq. | Release |
|                                       | 1010000025    | 3010000097 | 2            | C0109000 | 20101002 | 0109       | 0270001       | 5302029990 |          | Z01000000000   | จ้างขุดหลุมพร้อมค่าติดตั้ง             | THB  | ΒK     | 1        | JOB     | 2010  | 1           | 29.06.2 |
|                                       | 101000025 🕤   | 1          |              |          |          |            |               |            |          |                |                                        |      |        |          |         |       | • 2         |         |
|                                       | 101000026     |            | 1            | C0102000 | 20101002 | 0102       | 0270001       | 5303010080 |          | Z0100000000    | หนังสือพิมพ์ภาษาไทย ไทยรัฐ             | THB  | NK     | 138      | EA      | 2010  | 1           | 29.06.2 |
|                                       |               |            | 2            | C0102000 | 20101002 | 0102       | 0270001       | 5303010080 |          | Z0100000000    | หนังสือพิมพ์ภาษาไทย เดลินิวส์          | THB  | NK     | 138      | EA      | 2010  | 1           | 29.06.2 |
|                                       |               |            | 3            | C0102000 | 20101002 | 0102       | 0270001       | 5303010080 |          | Z0100000000    | หนังสือพิมพ์ภาษาไทย ข่าวสด             | THB  | NK     | 138      | EA      | 2010  | 1           | 29.06.2 |
|                                       |               |            | 4            | C0102000 | 20101002 | 0102       | 0270001       | 5303010080 |          | Z0100000000    | หนังสือพิมพ์ภาษาไทยคมชัดลึก            | THB  | NK     | 138      | EA      | 2010  | 1           | 29.06.2 |
|                                       | 101000026 🕤   |            |              |          |          |            |               |            |          |                |                                        |      |        |          |         |       | • 4         |         |
|                                       | 101000027     | 301000066  | 1            | C0109000 | 20101002 | 0109       | 0270001       | 5303010040 |          | Z0100000000    | "ชื่อหญ้าพร้อมปลูก 5,844.32 ตารางเมตร" | THB  | BK     | 1        | JOB     | 2010  | 1           | 29.06.2 |
|                                       | 101000027 🕤   |            |              |          |          |            |               |            |          |                |                                        |      |        |          |         |       | • 1         |         |
|                                       | 1010000028    |            | 1            | C0102000 | 20101002 | 0102       | 0270001       | 5302010010 |          | Z0100000000    | ช่อมรถทะเบียนศษ-1102(402000000163)     | THB  | NR     | 1        | EA      | 2010  | 1           | 29.06.2 |
|                                       |               |            | 2            | C0102000 | 20101002 | 0102       | 0270001       | 5302010010 |          | 201000000000   |                                        | THB  | NR     | 1        | EA      | 2010  | 1           | 20.07.2 |
|                                       |               |            | 3            | C0102000 | 20101002 | 0102       | 02/0001       | 5302010010 |          | 201000000000   |                                        | THB  | NK     | 1        | EA      | 2010  | 1           | 20.07.2 |
|                                       |               |            | 4            | C0102000 | 20101002 | 0102       | 0270001       | 5302010010 |          | 201000000000   |                                        | THB  | NR     | 1        | EA      | 2010  | 1           | 20.07.2 |
|                                       |               |            | 5            | C0102000 | 20101002 | 0102       | 0270001       | 5302010010 |          | 201000000000   |                                        | THR  | NR     | 1        | EΑ      | 2010  | 1           | 20.07.2 |
|                                       | 101000028 5   |            | 0            | 0102000  | 20101002 | 0102       | 0270001       | 3302010010 |          | 20100000000000 |                                        | 1110 | III IX | -        | En      | 2010  | . 6         | 20.07.2 |
|                                       | 1010000029    | 3010000237 | 1            | C0102000 | 20101002 | 0102       | 0270001       | 5302010010 |          | 701000000000   | บำรงรักษารถทะเบียน41-3684              | THB  | BR     | 1        | 10B     | 2010  | - 0         | 29.06.2 |
|                                       |               | 3010000182 | 2            | C0102000 | 20101002 | 0102       | 0270001       | 5302010010 |          | Z01000000000   | กรองโซล่า                              | THB  | BR     | 1        | JOB     | 2010  | 1           | 12.07.2 |
|                                       |               | 3010000237 | 3            | C0102000 | 20101002 | 0102       | 0270001       | 5302010010 |          | Z01000000000   | บารงรักษาไมโคบัส ปด 05-939             | THB  | BR     | 1        | JOB     | 2010  | 1           | 28.07.2 |
|                                       |               |            | 4            | C0102000 | 20101002 | 0102       | 0270001       | 5302010010 |          | Z01000000000   | แหวนถ่ายน้ำมันเครื่อง                  | THB  | NR     | 1        | JOB     | 2010  | 1           | 28.07.2 |
|                                       |               |            | 5            | C0102000 | 20101002 | 0102       | 0270001       | 5302010010 |          | Z0100000000    | แหวนน้ำมันโชล่า                        | THB  | NR     | 1        | JOB     | 2010  | 1           | 28.07.2 |
|                                       |               |            | 6            | C0102000 | 20101002 | 0102       | 0270001       | 5302010010 |          | Z0100000000    | ด่าแรงในการเปลี่ยนฯ                    | THB  | NR     | 1        | JOB     | 2010  | 1           | 28.07.2 |
|                                       |               |            | 7            | C0102000 | 20101002 | 0102       | 0270001       | 5302010010 |          | Z0100000000    | วัสดุสิ้นเปลือง,น้ำมันเครื่องฯ         | THB  | NR     | 1        | JOB     | 2010  | 1           | 28.07.2 |
|                                       |               |            | 8            | C0102000 | 20101002 | 0102       | 0270001       | 5302010010 |          | Z0100000000    |                                        | THB  | NR     | 1        | JOB     | 2010  | 1           | 28.07.2 |
|                                       | <u>۲</u>      |            |              |          |          |            |               |            |          |                |                                        |      |        |          |         |       |             | 4 1     |
|                                       |               |            |              |          |          |            |               |            |          |                |                                        |      |        |          |         |       |             |         |
| Ē                                     | avout applied |            |              |          |          |            |               |            |          | SADZ           |                                        |      |        | r        | S M     | 5A 💌  |             | 02 THC  |
| 1                                     | ayour applied |            |              |          |          |            |               |            |          |                |                                        |      |        | L.       | IN INIE | -3M - | mu-sapmu    | POZ 1NS |

หากต้องการ Export รายงานให้อยู่ในรูปแบบ Excel File ( Spreadsheet )

#### 16. Click เลือก Local File

| List Display of Purchase Requisitions |            |                |                 |          |           |             |            |          |              |                                        |      |     |          |      |         |             |         |
|---------------------------------------|------------|----------------|-----------------|----------|-----------|-------------|------------|----------|--------------|----------------------------------------|------|-----|----------|------|---------|-------------|---------|
|                                       |            |                |                 |          |           |             | 0.50       |          |              |                                        |      |     |          |      |         |             |         |
|                                       | 25 % 26 (  | ) <b>2</b>   2 | <u>د</u> ا به ل | 21 49 [  | 10 == 4   | ± ••••   11 | <u> ~</u>  |          |              |                                        |      |     |          |      |         |             |         |
| l Purch.Req. 📩                        | PO         | Item           | Cost Ctr        | Fund     | Funds Ctr | Func. Area  | Cmmt Item  | Doc. No. | Order        | Short Text                             | Crcy | S A | Quantity | Unit | Plant 3 | E No. PReq. | Release |
| 101000025                             | 3010000097 | 2              | C0109000        | 20101002 | 0109      | 0270001     | 5302029990 |          | Z0100000000  | จ้างขุดหลุมพร้อมค่าติดตั้ง             | THB  | B K | 1        | JOB  | 2010    | 1           | 29.06.2 |
| 101000025 👕                           |            |                |                 |          |           |             |            |          |              |                                        |      |     |          |      |         | 2           |         |
| 101000026                             |            | 1              | C0102000        | 20101002 | 0102      | 0270001     | 5303010080 |          | Z0100000000  | หนังสือพิมพ์ภาษาไทย ไทยรัฐ             | THB  | NK  | 138      | EA   | 2010    | 1           | 29.06.2 |
|                                       |            | 2              | C0102000        | 20101002 | 0102      | 0270001     | 5303010080 |          | Z0100000000  | หนังสือพิมพ์ภาษาไทย เดลินิวส์          | THB  | NK  | 138      | EA   | 2010    | 1           | 29.06.2 |
|                                       |            | 3              | C0102000        | 20101002 | 0102      | 0270001     | 5303010080 |          | Z0100000000  | หนังสือพิมพ์ภาษาไทย ข่าวสด             | THB  | NK  | 138      | EA   | 2010    | 1           | 29.06.  |
|                                       |            | 4              | C0102000        | 20101002 | 0102      | 0270001     | 5303010080 |          | Z0100000000  | หนังสือพิมพ์ภาษาไทยคมชัดลึก            | THB  | NK  | 138      | EA   | 2010    | 1           | 29.06.  |
| 101000026 👕                           |            |                |                 |          |           |             |            |          |              |                                        |      |     |          |      |         | • 4         |         |
| 101000027                             | 301000066  | 1              | C0109000        | 20101002 | 0109      | 0270001     | 5303010040 |          | Z0100000000  | "ชื่อหญ้าพร้อมปลูก 5,844.32 ตารางเมตร" | THB  | BK  | 1        | JOB  | 2010    | 1           | 29.06.  |
| 101000027 👕                           |            |                |                 |          |           |             |            |          |              |                                        |      |     |          |      |         | - 1         |         |
| 101000028                             |            | 1              | C0102000        | 20101002 | 0102      | 0270001     | 5302010010 |          | Z0100000000  | ช่อมรถทะเบียนศษ-1102(402000000163)     | THB  | NR  | 1        | EA   | 2010    | 1           | 29.06.3 |
|                                       |            | 2              | C0102000        | 20101002 | 0102      | 0270001     | 5302010010 |          | Z0100000000  |                                        | THB  | NR  | 1        | EA   | 2010    | 1           | 20.07.  |
|                                       |            | 3              | C0102000        | 20101002 | 0102      | 0270001     | 5302010010 |          | Z0100000000  |                                        | THB  | NR  | 1        | EA   | 2010    | 1           | 20.07.  |
|                                       |            | 4              | C0102000        | 20101002 | 0102      | 0270001     | 5302010010 |          | Z0100000000  |                                        | THB  | NR  | 1        | EA   | 2010    | 1           | 20.07.  |
|                                       |            | 5              | C0102000        | 20101002 | 0102      | 0270001     | 5302010010 |          | Z0100000000  |                                        | THB  | NR  | 1        | EA   | 2010    | 1           | 20.07.  |
|                                       |            | 6              | C0102000        | 20101002 | 0102      | 0270001     | 5302010010 |          | Z0100000000  |                                        | THB  | NR  | 1        | EA   | 2010    | 1           | 20.07.  |
| 101000028 🕝                           |            |                |                 |          |           |             |            |          |              |                                        |      |     |          |      |         | 6           |         |
| 101000029                             | 3010000237 | 1              | C0102000        | 20101002 | 0102      | 0270001     | 5302010010 |          | Z0100000000  | บารุงรักษารถทะเบียน41-3684             | THB  | BR  | 1        | JOB  | 2010    | 1           | 29.06.  |
|                                       | 3010000182 | 2              | C0102000        | 20101002 | 0102      | 0270001     | 5302010010 |          | 20100000000  | กรองไซล่า                              | THB  | BR  | 1        | JOB  | 2010    | 1           | 12.07.  |
|                                       | 3010000237 | 3              | C0102000        | 20101002 | 0102      | 0270001     | 5302010010 |          | 201000000000 | บารุงรกษาใมโคบัส ปด 05-939             | THB  | BR  | 1        | JOB  | 2010    | 1           | 28.07.  |
|                                       |            | 4              | C0102000        | 20101002 | 0102      | 0270001     | 5302010010 |          | Z01000000000 | แหวนถ่ายน้ำมันเครื่อง                  | THB  | NR  | 1        | JOB  | 2010    | 1           | 28.07.  |
|                                       |            | 5              | C0102000        | 20101002 | 0102      | 0270001     | 5302010010 |          | Z01000000000 | แหวนนำมินไซล่า                         | THB  | NR  | 1        | JOB  | 2010    | 1           | 28.07.  |
|                                       |            | 6              | C0102000        | 20101002 | 0102      | 0270001     | 5302010010 |          | Z0100000000  | ด่าแรงในการเปลี่ยนๆ                    | THB  | NR  | 1        | JOB  | 2010    | 1           | 28.07.  |
|                                       |            | 7              | C0102000        | 20101002 | 0102      | 0270001     | 5302010010 |          | Z01000000000 | วัสดุสินเปลือง,นำมันเครื่องๆ           | THB  | NR  | 1        | JOB  | 2010    | 1           | 28.07.  |
|                                       |            | 8              | C0102000        | 20101002 | 0102      | 0270001     | 5302010010 |          | Z0100000000  |                                        | THB  | NR  | 1        | JOB  | 2010    | 1           | 28.07.  |
| <b>b</b>                              |            |                |                 |          |           |             |            |          |              |                                        |      |     |          |      |         |             | 4 1     |

#### 17. เลือก (Spreadsheet) และ Click Continue

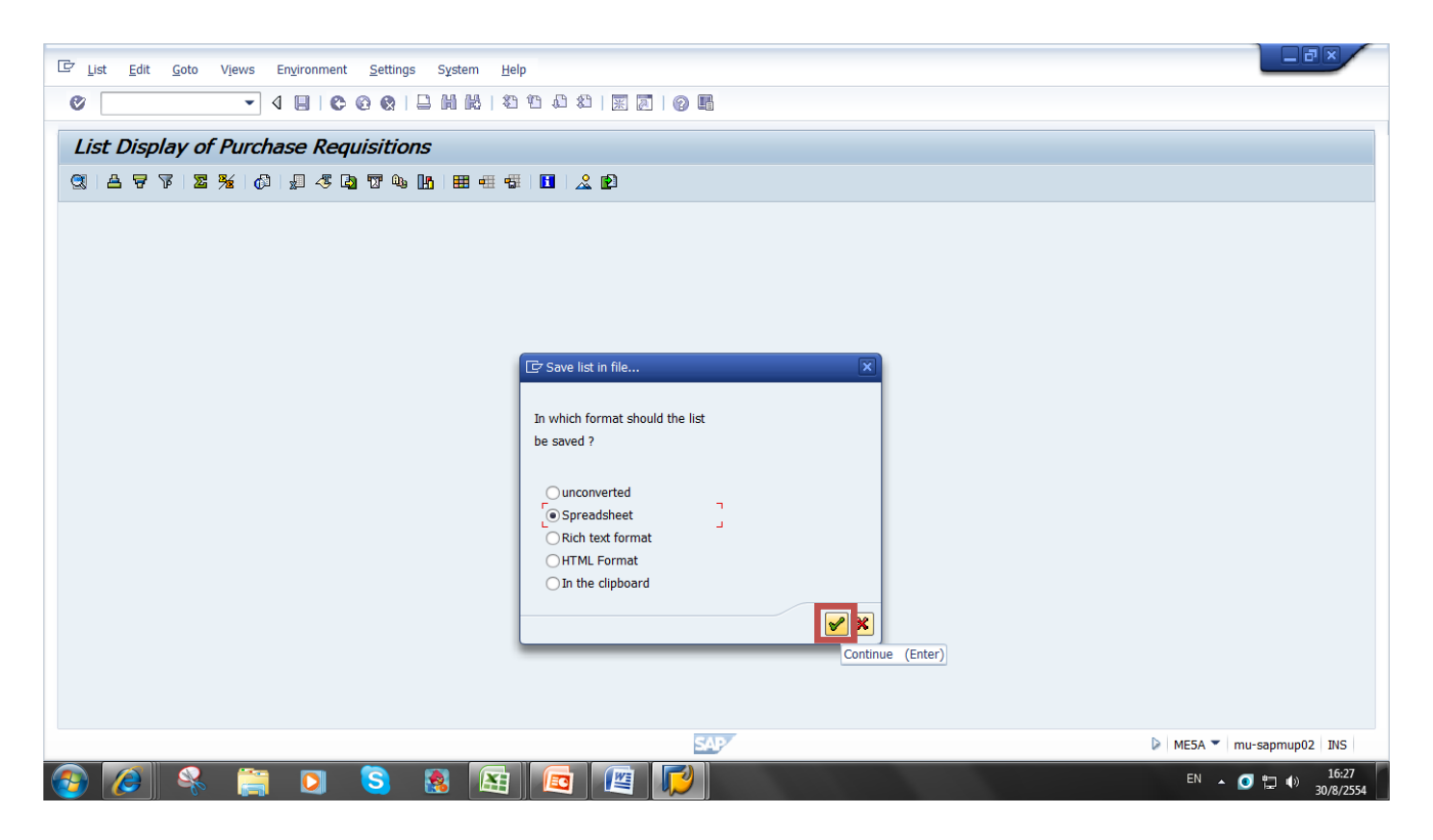

#### 18. เลือก Directory และตั้งชื่อ File Name ที่ต้องการจัดเก็บ และกด Generate

| LIZ List Edit Goto Views Environment Settings System Help |                               |
|-----------------------------------------------------------|-------------------------------|
|                                                           |                               |
| List Display of Purchase Requisitions                     |                               |
| 3   A 7 7   Z 3/ ()   0 - 3 () T () III III II   2 ()     |                               |
|                                                           |                               |
|                                                           |                               |
|                                                           |                               |
|                                                           |                               |
| C List Display of Purchase Requisitions                   |                               |
| Directory C:\Users\prawatt\Documents\SAP\                 |                               |
| Encoding                                                  |                               |
| Generate Replace Extend 🗱                                 |                               |
|                                                           |                               |
|                                                           |                               |
|                                                           |                               |
|                                                           |                               |
|                                                           |                               |
|                                                           |                               |
|                                                           |                               |
| SAP                                                       | ME5A 🔻 mu-sapmup02 INS        |
| 📀 🖉 😤 📜 🖸 💲 😣 🖼 🚾 🖳 📝                                     | EN 🔺 🥑 🕎 🌒 16:36<br>30/8/2554 |

- 🗈 🔁 🚽 🕵 🖨 🛕 🖴 🗛 🔿 🔻 Book1 - Microsoft Excel - 0 Home Insert Page Layout Formulas Data Review View  $(\mathbf{2})$ Σ AutoSum · X Cut • • 11 • A A ■ = = 💓 🔐 Wrap Text 🗄 🏅 📑 Tahoma General Insert Delete Format Q Clear ~ Sort & Find & Fill ~ Sort & Find & Fill ~ Selete ~ Selet ~ La Copy ✔ Format Painter B I U - 田 - △ - ▲ - ■ 書 譚 譚 國 Merge & Center - 剄 - % , 1% +% Conditional Format Cell Format Painter Format Cell Format Cell Format Cell Formation - Styles - Styles Font Styles Editing Alignment Number Cells Clipboard A1  $\bullet$  (9  $f_x$ ¥ C Cpen × 3 4 N O P Q C Α В 1 2 3 4 5 6 7 8 9 10 11 12 13 14 15 16 17 18 19 20 21 22 23 24 25 26 🚱 🔍 🛛 📕 🕨 prawatt 🕨 My Documents 🕨 SAP 👻 🍫 Search SAP Q Organize 🔻 New folder iii 🔹 🚺 🔞 Documents A Name Date modified Type J Music 30/8/2554 16:33 Microsoft Office E... Pictures 📷 Libraries - Shortcut 20/6/2554 17:34 Shortcut Videos 🕙 Report 30/8/2554 16:36 Microsoft Office E... 🔋 prawatt 🔊 ใบอองงบประมาณสำหรับกรุภัณฑ์ ที่ดิน สิ่งก่อสร้าง 5/7/2554 18:21 Microsoft Office E... 💻 Computer 🚢 Local Disk (C:) DATA (D:) BVD RW Drive 🙀 Network 🐖 Control Panel 🔄 Recycle Bin MU-ERP • ✓ All Excel Files • File name: Report Tools 🔻 Open 🔽 Cancel 27 If ← → → → Sheet1 Sheet2 Sheet3 ♥ Ready **III** 100% — EN 🔺 🥑 🛱 🌵 16:41 30/8/2554 S W X
- 19. เปิดโปรแกรม Excel และเลือก Directory และชื่อ File Name ที่จัดเก็บไว้

#### 20. จะปรากฏหน้าจอตามภาพ

|                    | ) 🗋 💕 🍯                         | 7 - (* -  | 🗈 🛍 🛃 🕵           | i 🗋 🛕      | \-) <del>-</del> |                           |        |                            | Report - M | icrosoft Excel                        |                               |                               |           |          |                |                                              |                          |               | X              |
|--------------------|---------------------------------|-----------|-------------------|------------|------------------|---------------------------|--------|----------------------------|------------|---------------------------------------|-------------------------------|-------------------------------|-----------|----------|----------------|----------------------------------------------|--------------------------|---------------|----------------|
|                    | Home                            | Insert    | Page Layout       | Formulas   | Data             | Review                    | /iew   |                            |            |                                       |                               |                               |           |          |                |                                              |                          | <b>@</b> .    | - • x          |
| Paste              | Gut<br>Copy<br>Gopy<br>Gipboard | t Painter | Tahoma<br>B I U - | • 11 • A   |                  | = <u>=</u> ≫~<br>≡ ≡ f≢ f | 🗐 📑 Wr | ap Text<br>erge & Center + | General    | • • • • • • • • • • • • • • • • • • • | Conditional<br>Formatting ▼ a | Format Ce<br>as Table - Style | II Insert | Cells    | mat<br>→ Clea  | Sum * A<br>Z<br>Sort<br>r * Filte<br>Editing | A Find & Find & Select * |               |                |
| A1 • fx 30.08.2011 |                                 |           |                   |            |                  |                           |        |                            |            | Dynamic List Display                  |                               |                               |           |          |                |                                              |                          | ¢ ×           |                |
|                    | А                               | В         | С                 | D          | E                | F                         | G      | Н                          | I          | J                                     | K                             | L                             | М         | N        | 0              | Р                                            | 0                        | R             |                |
| 1                  | 30.08.201                       | l         |                   |            |                  |                           |        | Dynamic Li                 | st Display |                                       |                               |                               |           |          |                | 1                                            |                          |               |                |
| 2                  |                                 | Γ         |                   |            |                  |                           |        |                            |            |                                       |                               |                               |           |          |                |                                              |                          |               |                |
| 3                  | 30.08.2011                      | 1         |                   |            |                  |                           |        |                            |            | List Dis                              | play of Pure                  | chase Requi                   | sitions   |          |                |                                              |                          |               |                |
| 4                  |                                 |           |                   |            |                  |                           |        |                            |            |                                       |                               |                               |           |          |                |                                              |                          |               |                |
| 6                  |                                 |           | Rel               | Purch Reg  |                  | PO                        | Item   | Cost Ctr                   | Fund       | Funds Ctr                             | Func Area                     | Cmmt Iter                     | Doc No    | Order    | Short Tex      | Crov                                         | ς                        | Δ             | 0              |
| 7                  |                                 |           | T(C)              | r arenneq. |                  | 10                        | Item   | cost cu                    | runu       | r unus cu                             | rune. Aree                    | chine reer                    |           | order    | Shore rex      | cicy                                         |                          | -             | Y              |
| 8                  |                                 |           | F                 | 1.01E+09   |                  | 3.01E+09                  |        | 1 C0115000                 | 20101002   | 115                                   | 570001                        | 5.3E+09                       |           | Z0100000 | (ด่าน้ำมันเชื้ | THB                                          | В                        | К             |                |
| 9                  |                                 |           | F                 | 1.01E+09   |                  | 3.01E+09                  |        | 2 C0115000                 | 20101002   | 115                                   | 570001                        | 5.3E+09                       |           | Z0100000 | (ด่าน้ำมันเชื้ | THB                                          | В                        | К             |                |
| 10                 |                                 |           | F                 | 1.01E+09   |                  |                           |        | 3 C0115000                 | 20101002   | 115                                   | 570001                        | 5.3E+09                       |           | Z0100000 | (ด่าน้ำมันเชื้ | THB                                          | N                        | К             |                |
| 11                 |                                 |           | F                 | 1.01E+09   |                  |                           |        | 4 C0115000                 | 20101002   | 115                                   | 570001                        | 5.3E+09                       |           | Z0100000 | (ด่าน้ำมันเชื้ | THB                                          | N                        | К             |                |
| 12                 |                                 |           | F                 | 1.01E+09   |                  |                           |        | 5 C0115000                 | 20101002   | 115                                   | 570001                        | 5.3E+09                       |           | Z0100000 | (ด่าน้ำมันเชื้ | THB                                          | N                        | К             |                |
| 13                 |                                 |           | F                 | 1.01E+09   |                  |                           |        | 6 C0115000                 | 20101002   | 115                                   | 570001                        | 5.3E+09                       |           | Z0100000 | (ด่าช่อมแช่ม   | THB                                          | N                        | К             |                |
| 14                 |                                 | *         |                   | 1.01E+09   |                  |                           |        |                            |            |                                       |                               |                               |           |          |                |                                              |                          |               |                |
| 15                 |                                 |           | F                 | 1.01E+09   |                  | 3.01E+09                  |        | 1 C0109000                 | 20101002   | 109                                   | 270001                        | 5.3E+09                       |           | Z0100000 | (จ้างทำคมใ     | THB                                          | В                        | K             |                |
| 16                 |                                 | *         |                   | 1.01E+09   |                  |                           |        |                            |            |                                       |                               |                               |           |          |                |                                              |                          |               |                |
| 17                 |                                 |           | F                 | 1.01E+09   |                  | 3.01E+09                  |        | 1 C0109000                 | 10101001   | 109                                   | 170001                        | 5.3E+09                       |           | Z0100000 | (น้ำมันเชื้อเา | THB                                          | В                        | K             |                |
| 18                 |                                 | *         |                   | 1.01E+09   |                  |                           |        |                            |            |                                       |                               |                               |           |          |                |                                              |                          |               |                |
| 19                 |                                 |           | F                 | 1.01E+09   |                  | 3.01E+09                  |        | 1 C0102000                 | 20101002   | 102                                   | 270001                        | 5.3E+09                       |           | Z0100000 | (ปารุงรักษาย   | THB                                          | В                        | К             |                |
| 20                 |                                 |           | F                 | 1.01E+09   |                  | 3.01E+09                  |        | 2 C0102000                 | 20101002   | 102                                   | 270001                        | 5.3E+09                       |           | Z0100000 | (ปารุงรักษาย   | THB                                          | В                        | K             |                |
| 21                 |                                 | *         |                   | 1.01E+09   |                  |                           |        |                            |            |                                       |                               |                               |           |          |                |                                              |                          |               |                |
| 22                 |                                 |           | F                 | 1.01E+09   |                  |                           |        | 1 C0101000                 | 20101002   | 101                                   | 270001                        | 5.3E+09                       |           | Z0100000 | (จ้างดูแลป่า   | THB                                          | N                        | K             |                |
| 23                 |                                 | *         |                   | 1.01E+09   |                  |                           |        |                            |            |                                       |                               |                               |           |          |                |                                              |                          |               |                |
| 24                 |                                 |           | F                 | 1.01E+09   |                  | 3.01E+09                  |        | 1 C0112001                 | 20101002   | 112                                   | 170001                        | 5.3E+09                       |           | Z0100000 | (ช่อมตราปัม    | THB                                          | В                        | K             |                |
| 25                 |                                 | *         |                   | 1.01E+09   |                  |                           |        |                            |            |                                       |                               |                               |           |          |                |                                              |                          |               |                |
| 26                 |                                 |           | F                 | 1.01E+09   |                  | 3.01E+09                  |        | 1 C0108001                 | 20101002   | 108                                   | 170001                        | 5.3E+09                       |           | Z0100000 | (ค่าขนย้ายข้   | THB                                          | В                        | K             |                |
| 27                 | H Repo                          | rt 🕅      |                   | 1 01F±00   |                  |                           |        |                            |            |                                       | <b>1</b> 4                    |                               |           |          |                |                                              |                          |               |                |
| Ready              | ( napo                          |           |                   |            |                  |                           |        |                            |            |                                       |                               |                               |           |          |                |                                              | 100% 😑                   |               | •              |
| 1                  |                                 |           | k 📑               | D          | S                |                           | 3      | 9                          |            |                                       |                               |                               |           |          |                | EM                                           | • <u>•</u> !             | □ ●) 1<br>30/ | 6:43<br>8/2554 |

# 21. ปรับแต่งตามที่ต้องการและทำการบันทึกข้อมูลให้เรียบร้อย

|      | 1   | ) 💣 🄊 - (*               | - 🗈 😤 🛃 🕻       | 1         | 🛕 🛅 🔺 -    | ) =      |           |                            | 1000-1   | Report - | Microsof | ft Excel   | and in case |                                                                   |                             |                    |      |                 |             | - 0 -            | ×                |
|------|-----|--------------------------|-----------------|-----------|------------|----------|-----------|----------------------------|----------|----------|----------|------------|-------------|-------------------------------------------------------------------|-----------------------------|--------------------|------|-----------------|-------------|------------------|------------------|
|      | 亇   | Home Inser               | t Page Layou    | ıt        | Formulas   | Data Rev | riew View | r                          |          |          |          |            |             |                                                                   |                             |                    |      |                 |             | 0                | 5 X              |
| Pas  | te  | K Cut<br>≧ Copy          | Tahoma<br>B I U | - 1       | 0 • A A    |          |           | 📑 Wrap Text<br>🔤 Merge & C | ienter • | General  | · · ·    | ↓<br>00.00 | Conditional | Format Cell                                                       | Insert Delete Format        | Σ AutoSi<br>Fill ▼ | ım . | Sort & Find &   |             |                  |                  |
| -    | Cli | Format Painte<br>inhoard | r               | Font      |            | R        | Alianm    | ant                        | R        | Nu       | mber     | E F        | ormatting * | <ul> <li>as Table          <ul> <li>Styles</li> </ul> </li> </ul> | Colls                       | ∠ Clear •          | Edi  | Filter * Select | 1           |                  |                  |
|      | CII | CQ                       | - 6             | f one     |            | - 1      | Angrini   | ene                        |          | Nu       | mber     | - )[       |             | Styles                                                            |                             |                    | Eur  | ung             |             |                  | ×                |
|      | ٨   | D                        | , G             | <i>Jx</i> | E          | E        | C         |                            | т        |          | 1        |            | V           |                                                                   | 1                           | М                  |      | D O             | D           | c                |                  |
| 1    | A   | D                        | L               | U         | L          |          | 0         | п                          | 1        |          | J        |            | N           |                                                                   | L                           | IM                 |      | PQ              | ĸ           | 5                |                  |
| 2    | 10  | U 14                     |                 |           |            |          |           |                            |          |          |          |            |             |                                                                   |                             |                    |      |                 |             |                  |                  |
| 3    | Rel | Purch.Reg.               | PO              | Item      | Cost Ctr   | Fund     | Funds Ctr | Func. Area                 | Cmmt Ite | m Do     | oc. No.  | Order      |             | Short Text                                                        |                             | Crcv               | S A  | Quantity Un     | PInt        | No. PReg.        | R                |
| 4    |     |                          |                 |           |            |          |           |                            |          |          |          |            |             |                                                                   |                             | /                  |      | ,               |             |                  |                  |
| 5    | F   | 1010000001               | 301000080       |           | 1 C0115000 | 20101002 | 115       | 570001                     | 530301   | 0170     |          | Z0100      | 0000000     | ด่าน้ำมันเชื้อเพลิ                                                | ง เดือน พฤษภาคม 54          | THB                | вк   | 1 EA            | 2010        | 1                | 12               |
| 6    | F   | 1010000001               | 301000080       |           | 2 C0115000 | 20101002 | 115       | 570001                     | 530301   | 0170     |          | Z0100      | 0000000     | ด่าน้ำมันเชื้อเพลิ                                                | ง เดือน มิถุนายน 54         | THB                | вК   | 1 EA            | 2010        | 1                | 2                |
| 7    | F   | 1010000001               | L               | 1         | 3 C0115000 | 20101002 | 115       | 570001                     | 530301   | 0170     |          | Z0100      | 0000000     | ค่าน้ำมันเชื้อเพลิ                                                | ่ง เดือน กรกฎาคม 54         | THB                | NK   | 1 EA            | 2010        | 1                | . 2              |
| 8    | F   | 1010000001               | 1               |           | 4 C0115000 | 20101002 | 115       | 570001                     | 530301   | 0170     |          | Z0100      | 0000000     | ด่าน้ำมันเชื้อเพลิ                                                | ง เดือน สิงหาคม 54          | THB                | NK   | 1 EA            | 2010        | 1                | . 2              |
| 9    | F   | 1010000001               |                 | <u> </u>  | 5 C0115000 | 20101002 | 115       | 570001                     | 530301   | 0170     |          | Z0100      | 0000000     | ด่าน้ำมันเชื้อเพลิ                                                | ่ง เดือน กันยายน 54         | THB                | NK   | 1 EA            | 2010        | 1                | . 2              |
| 10   | F   | 1010000001               | 1               | - (       | 6 C0115000 | 20101002 | 115       | 570001                     | 530201   | .0010    |          | Z0100      | 0000000     | ค่าช่อมแชมและ                                                     | ะบำรุง เดือน พคกย. 54       | THB                | NK   | 1 EA            | 2010        | 1                | . 2              |
| 11   |     | 1010000001               | L               |           |            |          |           |                            |          |          |          |            |             |                                                                   |                             |                    |      |                 |             | 6                | j                |
| 12   | F   | 101000003                | 301000074       |           | 1 C0109000 | 20101002 | 109       | 270001                     | 530202   | 9990     |          | Z0100      | 0000000     | จ้างทำคมใบมืด                                                     |                             | THB                | BK   | 1 JOB           | 2010        | 1                | . 2              |
| 13   | _   | 101000003                | 3               |           |            |          |           |                            |          |          |          |            |             |                                                                   |                             |                    |      |                 |             | 1                | 1                |
| 14   | F   | 1010000004               | 3010000064      |           | 1 C0109000 | 10101001 | 109       | 170001                     | 530301   | .0170    |          | Z0100      | 0000000     | น่ามันเชื้อเพลิงร                                                 | ถราง                        | THB                | вк   | 1 JOB           | 1010        | 1                | . 2              |
| 15   | -   | 1010000004               | -               |           |            |          |           |                            |          |          |          | -          |             |                                                                   |                             |                    |      |                 |             | 1                | -                |
| 10   | F   | 1010000010               | 3010000376      |           | 1 C0102000 | 20101002 | 102       | 2/0001                     | 530201   | 0010     |          | 20100      | 0000000     | บารุงรกษายานเ                                                     | งาหนะสนง.(เงนสด)            | THB                | BK   | 1 JOB           | 2010        | 1                | . 2              |
| 10   | F   | 1010000010               | 3010000134      |           | 2 C0102000 | 20101002 | 102       | 270001                     | 530201   | 0010     |          | 20100      | 000000      | บารุงรกษายานเ                                                     | เาหนะสนง.(เครดต)            | THB                | вк   | I JOB           | 2010        | 1                | . 2              |
| 10   | E   | 1010000010               |                 |           | 1 C0101000 | 20101002 | 101       | 270001                     | 520201   | 0050     |          | 70100      | 000000      | ก้อ เดย อนโกร เร็ด                                                | None                        | TUP                | NK   | 1 100           | 2010        | 1                |                  |
| 20   | -   | 1010000016               | 5               |           | 1 C0101000 | 20101002 | 101       | 270001                     | J30201   | 0030     |          | 20100      | 000000      | ง เปติแตก เร็งระเ                                                 | BINDNINBSAF                 | IND                |      | I JOB           | 2010        | 1                | . 4              |
| 21   | F   | 1010000020               | 301000065       |           | 1 C0112001 | 20101002 | 112       | 170001                     | 530207   | 0010     |          | 70100      | 000000      | ช่อนตรวปั้บบบ                                                     |                             | THR                | вк   | 1 108           | 2010        | 1                | 2                |
| 22   | Ľ.  | 1010000020               | )               |           |            | 20101002 | 112       | 170001                     | 000207   |          |          | 20100      |             | 2000 maline                                                       |                             |                    | - 1  | 1 500           | 2010        | 1                |                  |
| 23   | F   | 1010000021               | 3010000072      |           | 1 C0108001 | 20101002 | 108       | 170001                     | 530202   | 0000     |          | 70100      | 000000      | ด่าขนย้ายชั้น 4                                                   | ไปศนย์การเรียนรับหิดล       | THB                | вк   | 1 108           | 2010        | 1                | 2                |
| 24   | Ľ.  | 1010000021               |                 |           |            |          |           |                            |          |          |          |            |             |                                                                   |                             |                    |      |                 |             | 1                |                  |
| 25   | F   | 1010000022               | 2               |           | 1 C0109000 | 20101002 | 109       | 170001                     | 530301   | .0070    |          | Z0100      | 0000000     | หลอดไฟ CDM-                                                       | TM 35 W.                    | THB                | NΚ   | 100 SET         | 2010        | 1                | 1 2              |
| 26   | F   | 1010000022               | 2               |           | 2 C0109000 | 20101002 | 109       | 170001                     | 530301   | 0070     |          | Z0100      | 0000000     | บัลลาสต์หลอด(                                                     | CDM-TM 35 W.                | THB                | ΝK   | 70 SET          | 2010        | 1                | 12               |
| 27   | F   | 1010000022               | 2               | 3         | 3 C0109000 | 20101002 | 109       | 170001                     | 530301   | 0070     |          | Z0100      | 0000000     | ขั้วหลอด CDM-                                                     | TM 35 W.                    | THB                | ΝK   | 30 SET          | 2010        | 1                | 1 2              |
| 28   | F   | 1010000022               | 2               |           | 4 C0109000 | 20101002 | 109       | 170001                     | 530301   | 0070     |          | Z0100      | 0000000     | หลอดไฟ HIT-C                                                      | E 70 W.                     | THB                | NK   | 150 SET         | 2010        | 1                | 2                |
| 29   | F   | 101000022                | 2               | 1         | 5 C0109000 | 20101002 | 109       | 170001                     | 530301   | 0070     |          | Z0100      | 0000000     | บัลลาสต์แกนเห                                                     | ล็กส่าหรับหลอด HIT-CE 70 W. | . THB              | NK   | 70 SET          | 2010        | 1                | . 2              |
| 30   | F   | 101000022                |                 |           | 6 C0109000 | 20101002 | 109       | 170001                     | 530301   | 0070     |          | 70100      | 000000      | ขั้วหลอด HIT-C                                                    | F 70 W.                     | THB                | NK   | 30 SET          | 2010        | 1                | 2 💙              |
| 14 4 | + + | Report                   | 4               |           |            |          |           |                            |          |          |          |            | 0           | 4                                                                 |                             |                    |      |                 |             |                  |                  |
| Read | iy  |                          |                 | _         |            |          |           | 1Y                         |          |          |          |            |             |                                                                   |                             |                    |      | 비 빈 100% (      | 3           | - (V             | - <del>(+)</del> |
| 6    |     |                          | 🤻 📋             |           | 0          | 3 🚷      |           |                            |          |          |          |            |             |                                                                   |                             |                    |      | тн 🔺 🧕          | <b>i</b> () | 16:46<br>30/8/25 | 54               |